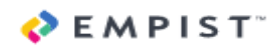

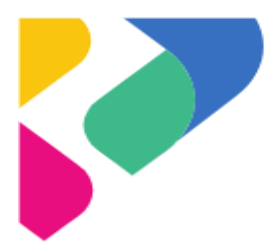

In preparation of a new internet line, you will need to change your Sonicwall NetExtender client server address. Please make the changes as soon as possible to avoid interruption of you vpn client

## Open NetExtender Client.

| N <sub>2</sub>         |       |
|------------------------|-------|
| Show SonicWall NetExte | ender |
| Connect                | >     |
| Connection Status      | >     |
| Route Information      | >     |
| View log               |       |
| Properties             |       |
| About                  |       |
| Language               | >     |
| Exit                   |       |

Click in the Server drop down box

| NetExtender -                                                                          | _    |            | ×        |
|----------------------------------------------------------------------------------------|------|------------|----------|
| SONICWALL NetExtender                                                                  |      |            |          |
|                                                                                        |      |            |          |
| Server: 168.93.88.154:4433 ▼<br>Username:<br>Password:<br>Domain: ais.local<br>Connect |      |            |          |
| Save user name & password if server allows +                                           |      |            |          |
| 2 / 0                                                                                  | © 20 | 17 SonicWa | all Inc. |

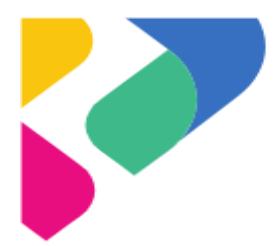

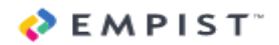

Erase the numbers and enter in sslvpn.ais-ins:4433 If it erases the domain re-enter ais.local

| A                                            |                       |
|----------------------------------------------|-----------------------|
| SONICWALL NetExtender                        |                       |
|                                              |                       |
|                                              |                       |
|                                              |                       |
|                                              |                       |
|                                              |                       |
| Server: sslvpn.ais-ins.com:4433              |                       |
| Username:                                    |                       |
| Password:                                    |                       |
| Domain: ais.local ×                          |                       |
| ⇔Connect                                     |                       |
|                                              |                       |
| Save user name & password if server allows + |                       |
| •                                            |                       |
| 2 / 0                                        | © 2017 SonicWall Inc. |

Now enter your username and password and click Connect. If you get a warning about the certificate you can click always trust

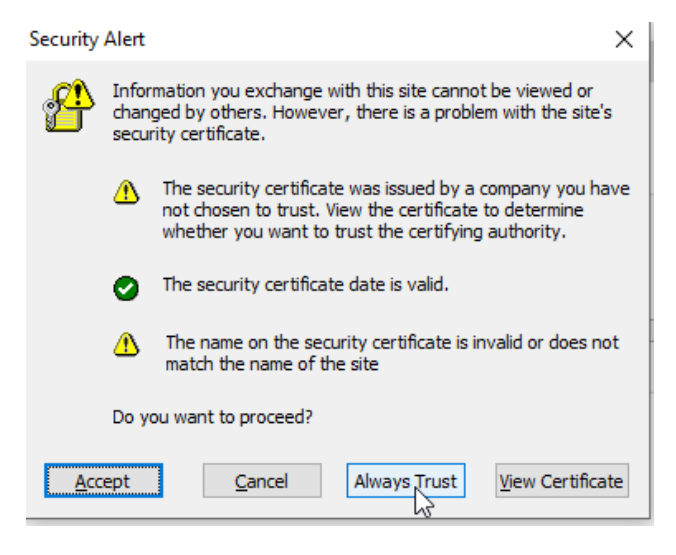

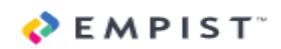

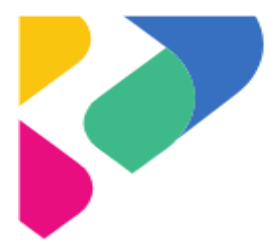

Complete the sign in with DUO.

You can disconnect from the VPN when you are finished. The next time you connect, it should default to the Server: sslvpn.ais-ins.com:4433. If not simply choose it from the drop down.

**Optional step** – remove the old connection:

When the connection is idle click on the wrench icon at the bottom

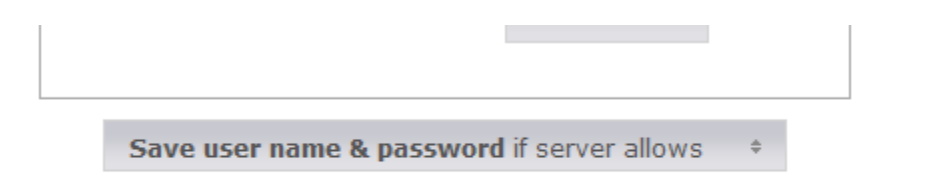

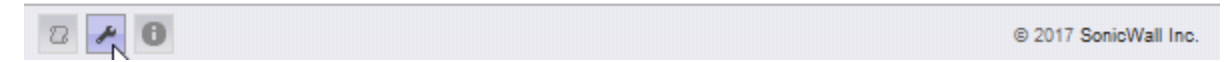

Choose connection profiles

NetExtender Properties

| Connection Profiles |  |  |
|---------------------|--|--|
| Settings            |  |  |
| Connection Scripts  |  |  |
| Proxy               |  |  |
| Log                 |  |  |
| Advanced            |  |  |
| - Acceleration      |  |  |
| Packet Capture      |  |  |
| Languages           |  |  |

Click on the connection with 168.93.88.154:4433 to highlight it

Connection Profiles:

| Server            | Domain           |
|-------------------|------------------|
| 168.93.88.154:443 | <u>ais.local</u> |

Then single click Remove. Now you will be left with only sslvpn.ais-ins.com:4433. You can click ok and you are ready to reconnect.